## CCC Video-2(Steps)

Description: this document contains steps which we have demonstrated in our <u>CCC Practical -2 Video</u> on how to uninstall a program/software in iyour computer

## Steps

(1) Open My Computer(Double click on 'My Computer' icon on you desktop screen or From your keyboard click on Windows +E. This will open my computer

(2) Now on the windows that opens Type "Control Panel", which will open Control panel. Alternatively you may just Click windows +R. Which will open Run command menu and here write "Control panel" to open control panel.

(3) On control panel Select Unintall a program option under Programs.

(4) This will open a list of program.

(5) here select a program which you want to uninstall. And Follow the steps in popup window.

(6) Please note that for some programs you may have to restart computer after uninstalling program.